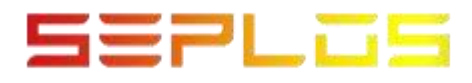

# Operation instruction of upper computer

Donngguan Seplos Technology Co.,LTD

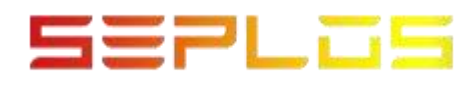

## CONTENT

| ─.   | Oparation instructions of upper computer1 |
|------|-------------------------------------------|
| 1.1、 | Upper computer connection setting1        |
| 1.2、 | Setting parameter1                        |
| 1.3、 | Inverter matching settings                |
| 1.4、 | Data record                               |
| 1.5、 | Upgrade program                           |
| 1.6、 | Switch between Chinese and English4       |
| 1.7、 | Parallel monitoring4                      |

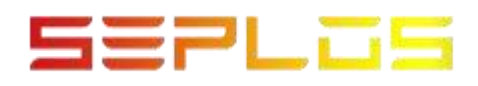

## →. Oparation instructions of upper computer

1.1. Upper computer connection setting

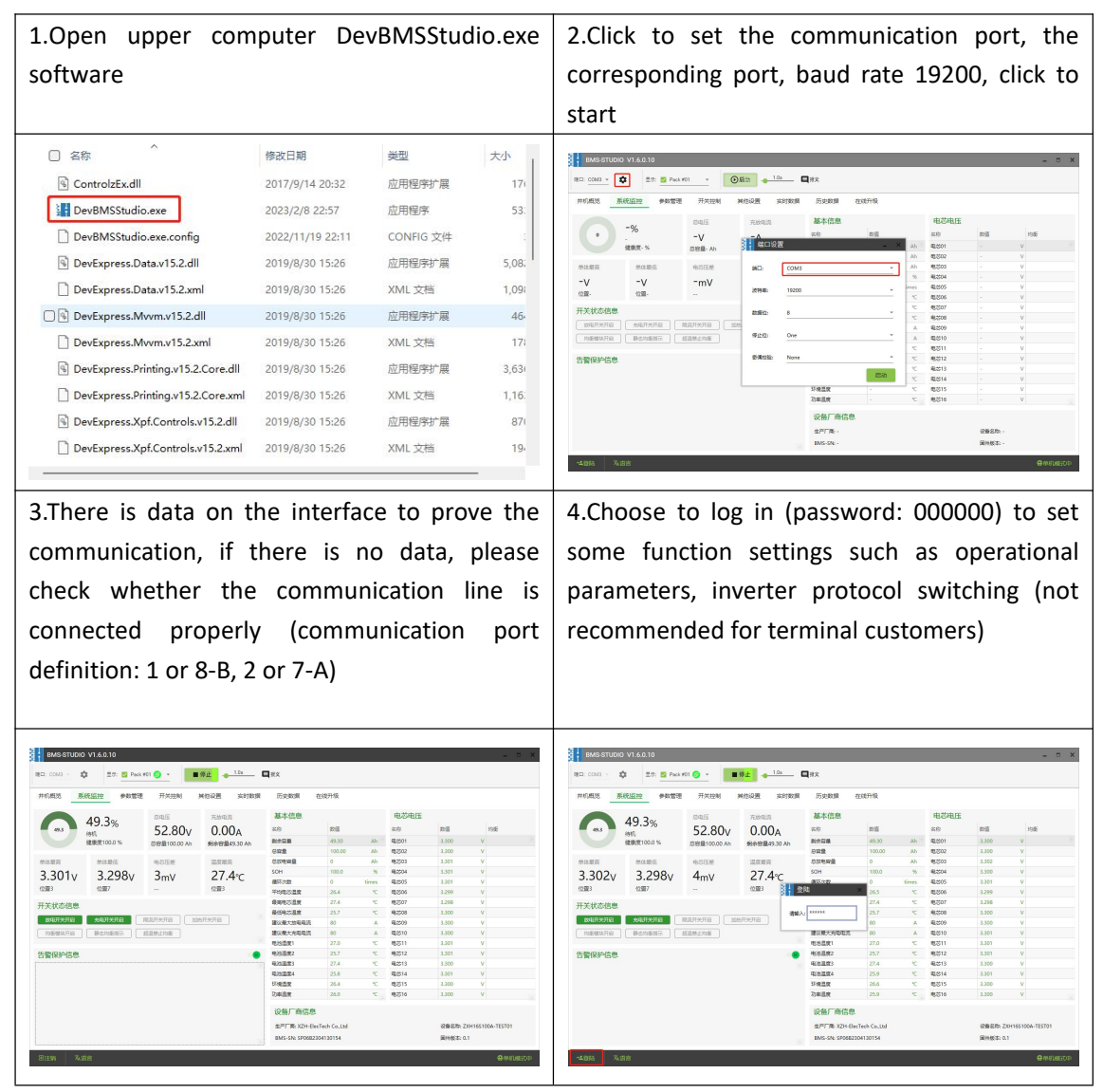

#### 1.2. Setting parameter

| 1.Customers need to confirm with the BMS        | 2.Basic parameter settings can be downloaded  |
|-------------------------------------------------|-----------------------------------------------|
| manufacturer before changing the parameters.    | according to customer needs. The parameters   |
| The corresponding alarms and protections in     | are divided into individual download and full |
| the parameters are related to each other.       | download (separate download can only be       |
| Non-professionals should not operate and        | used for testing, and the parameters of       |
| change the parameters (the charging and         | individual download are discarded and not     |
| discharging status is not allowed to change the | saved after the BMS is turned off)            |
| parameters)                                     |                                               |
|                                                 |                                               |

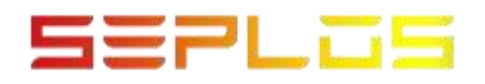

| 80. COM3 - \$    | 13: 2 Pack #01   | <mark>⊙ · ■</mark> #± | • 10 | - <b>Q</b> #X | <b>R</b> 204 | <b>Q</b> -88 | 10 <b>0</b> -976 | ₿.eu      |      |
|------------------|------------------|-----------------------|------|---------------|--------------|--------------|------------------|-----------|------|
| 并约成3 新闻型<br>基本参数 | 2 2 2 40 15 78   | TTADERI ATENCE        | , A1 | 10200         | 功能开关         | BOTTAR       |                  |           | enen |
| <b>#9</b>        | 42.82            | 当前使用酒                 | 141  |               | <b>#</b> 9   |              | <b>名称</b>        | 当前世用酒     | 1017 |
| 1                | 电公益意取任 (num)     | 4                     |      | ÷ 👻 🗄         |              | 51           | 5-8077-9100ml    | OFF       |      |
| 2                | 年初包治节数(num)      | 16                    | 4    | 2             |              | 52           | <b>静在行动状态</b>    | ON        |      |
| 1                | (V)成料田原田谷        | 54.00                 |      | 2             |              | 53           | REPRESE          | ON        |      |
| 4                | 总压载压背壁(V)        | 56.00                 | 4    | ÷ 🛨 👘         |              | 54           | socra/#ap        | Off       | * *  |
| 5                | 他压过压的器(V)        | 54.00                 |      | ÷             |              | 55           | 主的形式             | 017       | * *  |
| 6                | 他回过日###(V)       | 57.60                 | 4    | 2             |              | 56           | NICE             | OFF       |      |
| 7                | 但注意注印第(V)        | 48.00                 |      | ÷ 👻           |              | 57           | 均衡额动开启           | ON        | * *  |
|                  | 总压纵压跨额(V)        | 46.40                 |      | ÷ 单           |              | 58           | 新-0-10-00-00-00  | ON        | 4 2  |
| 9                | 总压欠压按测(V)        | 48.00                 |      | ÷ 单 👘         |              | 59           | 静态的美容时           | ON        | * *  |
| 10               | 他压欠压保护(V)        | 43.20                 | 4    | ÷ 单           |              | 60           | 经温频上均衡           | ON        | ÷ *  |
| 11               | 单体覆压的瘤(V)        | 8.400                 |      | ÷ 单           |              | 66           | LCD显示功能          | ON        | * *  |
| 12               | 单体毫压性管(V)        | 2.500                 |      | 2             |              | 70           | 气温医检测功能          | OFF       | ÷ 😟  |
| 13               | 单体过压控第(V)        | 3.400                 |      | ÷ 👱 👘         |              | 71           | 气温胶苹胶模式          | OFF       | * *  |
| 14               | 单体过压保护(V)        | 3.650                 |      | ÷ 👱 👘         |              | 72           | 社会設備支計後          | ON        | 4 2  |
| 15               | 帶体/E/E/E/2000(V) | 3.100                 |      | ÷ 👱 👘         |              | 73           | NTCROL           | ON        | * *  |
| 56               | 单体低压压留(V)        | 2.900                 |      | ÷ 单 👘         | STANJO IN    |              |                  |           |      |
| 17               | 单体穴压标案(V)        | 2.100                 |      | ÷ 👱 👘         | 元化成用         |              |                  |           |      |
| 18               | 单体欠压保护(V)        | 2.700                 |      | 2             | 9(0FD)       | 16           | *                | 1000 2000 |      |
| 19               | 电芯欠压失效(V)        | 2.000                 |      | ÷ 👱 👘         |              |              |                  |           |      |
| 20               | 帶沫压服保护(V)        | 0.200                 |      | 2             | 09570        | ZXH16S100    | A-TEST01         | 1000 000  |      |

| THEFT ELEVEN           | B TAXADB MADA | 10000 | enc. |           | 200               |         |       |        |
|------------------------|---------------|-------|------|-----------|-------------------|---------|-------|--------|
| 基本参数                   |               | 074   | 100  | 功能开关      |                   |         |       | 105.01 |
| 17.5 (D.4              | 100793        | 1     | 1    | 94        | 2.0               | april 1 | τa    | 84     |
| 1 (Darmer Barrier Land | w) /          |       |      |           | C. NOTTING        | 0.00    |       |        |
| 2 ###25120(047         | 16            | 4 9   |      |           | C) ###51/198      | ON      |       |        |
| 1 点于服于标制(V)            | 54.00         | 4 9   |      |           | 12 manufation     | ON      |       |        |
| 4 然压集压造钢(V)            | 56.00         | 4 2   |      |           | 54 SOCIEMEN       | OFF     |       |        |
| 5 他压过压时(10/V)          | 54.00         | 4.4   |      |           | 11 ±m0/m          | 017     |       |        |
| 6 INTERTROPIN          | 57.60         | 4 2   |      |           | 56. 1612/02/0     | OFF     |       |        |
| 7 总江乐江时期(V)            | 48.00         | 4 2   |      |           | 57 均衡模块开启         | ON      |       |        |
| ■ 总压纵压声输(V)            | 45.40         | 4 2   |      |           | SA BADIORERS      | ON      |       |        |
| 9 总压欠压技制(V)            | 45.00         | * *   |      |           | 19 (MIS-19)(K-80) | ON      |       |        |
| 10 他压火压缩的(V)           | 43.20         | ÷ 😟   |      |           | 60 超音频止约板         | ON      |       | + *    |
| 11 单体覆压线器(V)           | 3.400         | ÷ 😟   |      |           | 66 LCD图示动编        | ON      |       |        |
| 12 单体毫压清偿(V)           | 3.500         | ÷ 🖄   |      |           | 70 4585168536     | OFF     |       |        |
| 13 单体过压标制(V)           | 1.400         | * *   |      |           | 71 代意祝驾客制度式       | OFF     |       | * *    |
| 14 单体过压保护(V)           | 3.650         | ÷ ±   |      |           | 72 经流路温度补偿        | ON      |       | * 2    |
| 15 单体低压的面(V)           | 3.100         | ÷ 👱   |      |           | 73 NTC(\$)(\$     | ON      |       | ÷ 🛨    |
| 16 单体低压压器(V)           | 2.900         | 🔶 👻   |      | 120107-00 |                   |         |       |        |
| 17 单体只压线数(V)           | 3.100         | * *   |      | HUNDER    |                   |         |       |        |
| 18 单体欠压保护(V)           | 2.700         | * *   |      | 电池带数      | 16 v              | 10.02   | 10.00 |        |
| 19 电芯欠压失效(V)           | 2.000         | * *   |      |           |                   |         |       |        |
| 20 節体圧酸((II)(V)        | 0.200         | * *   |      | 设备名称      | ZXH165100A-TEST01 | 10.03   | 10.00 |        |

3.The function switch setting can be turned on and off according to the customer's choice of function. The function switch is divided into individual download and full download (single download can only be used for testing, and the parameters of the individual download BMS are discarded and not saved after shutdown) 4.The first three setting parameters are not recommended for customers to use. It is best for customers to configure the parameters through the BMS manufacturer and load the parameters - one-click download

| - 2043 | 🕼 🖽 🗹 Pack #01    | ◎ * ■ #止 ◆ 1 | <u></u> <b>Q</b> 8x | ₽ net    | Q-BRE Q-BAE       | <b>₽</b> ## |                | 1802: COM3 - | 🗱 🖽 🖬 Pack #01  | ◎ * ■標止 4 | 1.04 1.05 | E Rue      | 0-910 0-970       | <b>6</b> 9☆ |   |
|--------|-------------------|--------------|---------------------|----------|-------------------|-------------|----------------|--------------|-----------------|-----------|-----------|------------|-------------------|-------------|---|
| 规范     | 系统监控 参数管理         | 开笑控制 其他设置    | 实时数据 历史             | 数据 在线    | 升级                |             |                | 并机概范         | 系统坚控 参数管理       | 开关控制 異他设置 | 实时数据 !    | 历史数据 在於    | errise 🕹          |             |   |
| 参数     |                   |              | 设置参数                | 功能开关     |                   |             | 说图伊教           | 基本参数         |                 |           | 设置条数      | 功能开关       |                   |             |   |
|        | 2.8               | 100508 Sin   |                     | 99       | 88                | 100000      | sin'r          | 19-19        | 28              | 100570E S | 'n        | 84         | 27                | 当给使用描       | 5 |
|        | 1 地区温泉政府 (num)    | 4            | 🔶 👻 👘               |          | 51 4-8577-9-0481  | OFF         | A              |              | 1 地区温度取用 (num)  | 4         | ÷ 👻 🗄     | +          | 51 05207-04446    | OFF         |   |
|        | 2 #806/61780(num) | 16           | ÷ 2                 |          | 52 (\$45/985/e8)  | ON          | 4 9            |              | 2 本部电话节数(num)   | 16        | * *       |            | 52 Biostantucia   | ON          |   |
|        | 3 他压缩压的第(V)       | 54.00        | * *                 |          | 53 500028         | ON          | 4.4            |              | 3 他压缩压动能(V)     | 54.00     | * *       |            | 53 (F####P#       | ON          |   |
|        | 4 他因毫正告疑(V)       | 56.00        | * *                 |          | 54 SOCIERIP       | OFF         | 4.4            |              | 4 他还是在古田爱(V)    | 56.00     | * *       |            | 54 SOCIERIO       | OFF         |   |
|        | 5 @江江江印刷(V)       | 54.00        | * *                 |          | 55 主动用酒           | OFF         |                |              | 5 8/22/25/68(V) | 54.00     | * *       |            | 55 主动用店           | OFF         |   |
|        | 6 总压过压保护(V)       | 57.00        | * *                 |          | 56 被助探流           | OFF         | 4 2            |              | 6 总压过压缩94(V)    | 57.60     | * *       |            | 54 被助限度           | OFF         |   |
|        | 7 然压低压抑制(V)       | 48.00        | ٠.                  |          | 57 均衡機停开向         | ON          | ÷ 2            |              | 7 然压低压放制(V)     | 48.00     | * 👱       |            | 57 约斯號快开曲         | ON          |   |
|        | 8 他压压压器器(V)       | 45.40        | ٠ 호                 |          | 58 静念的影响示         | ON          | * *            |              | 8 : 他压压压否留(V)   | 45.40     | ۰ 😟       |            | 58 静态均衡指示         | ON          |   |
|        | 9 创立元正经第(V)       | 48.00        | ۰ 👱                 |          | 59 ###10#####     | ON          | * *            |              | 9 包括式目标和(V)     | 43.00     | ÷ 👱       |            | 59 #kt/tbillelikt | ON          |   |
|        | 10 总压欠压保护(V)      | 43.20        | ÷ 🛨                 |          | (0) 経営禁止均衡        | ON          | 4 ž            |              | 10 总压欠压保94(V)   | 41.20     | * *       |            | 60 総置禁止均衡         | ON          |   |
|        | 11 他试想任印第(V)      | 3,400        | ÷ 👱                 |          | 66 LCD 显示功能       | ON          | * 2            |              | 11 单体现田环期(V)    | 3.400     | * *       |            | 66 LCD型开动机        | ON          |   |
|        | 12 单体覆压器器(V)      | 8.500        | ٠ 单                 |          | 70 气溶和性泡动能        | 011         | * *            |              | 12 单体度任告留(V)    | 3.500     | * 👱       |            | 70 *\$8815808     | 017         |   |
|        | 13 单体12月19(案)(V)  | 3.400        | ٠ 👱                 |          | 71 气油胶带新模式        | OFF         | * *            |              | 13 单体过程的器(V)    | 3.400     | ۰ 👱       |            | 71 代启经常新聞式        | OFF         |   |
|        | 14 单体过压保护(V)      | 2.650        | ٠ 👱                 |          | 72 检济器温度补偿        | ON          | 单 单            |              | 14 单体过压病(V)     | 3.650     | * 👱       |            | 72 检测器温度纠纷        | ON          |   |
|        | 15 单体低压控制(V)      | 3.100        | ÷ 👱                 |          | 78 NTCRM          | ON          | 4 2 u          |              | 15 单体低压状剂(V)    | 3.100     | * *       |            | 73 NTCHO          | ON          |   |
|        | 16 单体低压压器(V)      | 2,900        | ÷ 😟                 | SEALO IN |                   |             |                |              | 16              | 2.500     | * 👱       | 54.0527.00 |                   |             |   |
|        | 17 单体灾压的窗(V)      | 8.100        | ٠ 👱                 | RISCH    |                   |             |                |              | 17 单体灾压统器(V)    | 3.100     | ۰ 👱       | RIGHT      |                   |             |   |
|        | 18 单体穴压痕护(V)      | 2.700        | * 👱                 | 6(0FD)   | 16 *              | 1000 1000   |                |              | 18 单体欠压例9A(V)   | 2.700     | 🔶 👱       | 80.82      | 16 v              | 1010 1010   |   |
|        | 19 电芯欠压失效(V)      | 2.000        | * 2                 |          |                   |             |                |              | 19 电芯欠压失效(V)    | 2.000     | * *       |            |                   |             |   |
|        | 20 他体压爱保护(V)      | 0.200        | ÷ 👱                 | 295270   | 2XH16S100A-TEST01 | 1000 1000   |                |              | 20 他体压爱保护(V)    | 0.200     | * *       | 2820       | ZXH165100A-TEST01 | 1000 1000   |   |
|        | 21 网络骨龄的窗(V)      | 0.100        | A 🔶 🗵               |          |                   |             |                |              | 21 序幕型Mith/型(V) | 0.100     | A 4       |            |                   |             |   |
|        |                   |              |                     |          |                   |             | (Construction) | 57.000       |                 |           |           |            |                   |             |   |

#### 1.3. Inverter matching settings

| In the other settings of the upper computer,<br>there are manufacturers and communication<br>modes corresponding to the inverter, please<br>set the corresponding protocol according to<br>the current inverter protocol                                                                                                    | The SN code is divided into BMS-SN (manufacturer's SN) and PACK-SN (reserved PACK factory's SN) |
|----------------------------------------------------------------------------------------------------|-------------------------------------------------------------------------------------------------|
| Importantial contraction processes             Importantial contraction processes             Importantial contraction proceses |                                                                                                 |

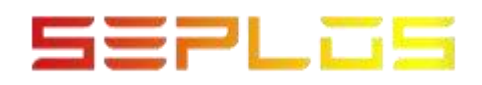

## 1.4. Data record

| Real-time data                                                                                                    | Historical data                                                                                                    |
|----------------------------------------------------------------------------------------------------|----------------------------------------------------------------------------------------------------|
| The PACK factory monitors the BMS data                                                                                                    | It is necessary to view the original status,                                                                                                    |
| during the charging and discharging cycle, and                                                                                                    | alarm/protection data, and all stored data of                                                                                                    |
| the real-time recording function can be turned                                                                                                    | BMS can be read through historical data                                                                                                    |
| on, which can be manually saved to the                                                                                                    |                                                                                                    |
| computer; if you forget to save the real-time                                                                                                    |                                                                                                    |
| data, you can find the Real Time Record folder                                                                                                    |                                                                                                    |
| in the upper computer folder                                                                                                    |                                                                                                    |
| Ва смл - Ф 25 5 № 410 - ВК _ 2 смс В _ Фах _ Влане _ Бак _ 2 смс В _ Фах _ Влане _ Баклена _ Влане _ Влане _ Влане _ Влане _ Влане _ 3 смала _ 4 _ 3 смала _ 3 смала   |                                                                                                    |
| 序号         Pack#         可用         便子         回用         回用         回用         回用         回用         回用         回用         回用         IOC           1         1         2021/04/16/15/55         640         平         5241         0.00         4650         100.00         0         465                                                                                                    | 月号<         利用         株式         展標         日気(1)         日気(3)         株式(2011)         日気(3)         株式(2011)         日気(3)         日気(3)         日         日         日         日         日         日         日         日         日         日         日 <th1< td=""></th1<>                                                                                                    |
|                                                                                                    | 2 2023-04-16 15:10 #MS 死 53:06 0.62 48:30 3.316 3.316 3.316 3.316                                                                                                    |
|                                                                                                    | 3 2023-04-161550元 原理 光 52,00 9,30 442,0 3,311 3,313 3,312 1,311<br>4 2013 1,11 1,11 1,11 1,11 1,11 1,11 1,11 1                                                                                                    |
|                                                                                                    | 5 2023-04-16 15:08. 15% T. 52.81 -20.74 46.40 3296 3.301 5.00 150                                                                                                    |
|                                                                                                    | 6 2023-04-16 1508時代 无<br>正在上中金統元世界部員書 86.84% 取済<br>13.01 3.301 3.300 3.30                                                                                                    |
|                                                                                                    | 7 2029-04-16 1006                                                                                                    |
|                                                                                                    | 9 2023-04-18 1508 放电 无 26.081 - 40.201 1300 3.803 3.803 3.800 1.00                                                                                                    |
|                                                                                                    | 10 2023-04-161567冊R 无 S2.81 0.76 49.70 3.360 3.331 3.300 3.80                                                                                                    |
|                                                                                                    | 11 0000199119175-00% 元 30.09 49.80 3.00 5.01 5.30 5.80<br>12 2023-04-161507 例明、 光 52.83 0.77 49.80 3.301 2.302 2.301 2.30                                                                                                    |
|                                                                                                    | 13 2023-04-18 15:00 柳机 无 53.01 0.76 40.00 1.313 1.313 1.313 1.313                                                                                                    |
|                                                                                                    | 14 2023-04-161500. 19第 光 52,96 8,39 49,80 3,309 3,310 3,310 3,311<br>15 0023-04-161549 (編4) 正 52,96 0,77 46,99 2,314 0,557 3,570 3,571                                                                                                    |
|                                                                                                    | 16 2023-04-161459 伊明、 光 32,81 0,76 49,80 3,300 3,301 3,300 3,30                                                                                                    |
|                                                                                                    | 17 2023-04-10 14:58 15時 光 52,81 -47,81 40:50 3.256 3.301 3.300 3.30                                                                                                    |
|                                                                                                    | 18 2025-04-16 1435… 時代 天 52,83 0.78 49,00 3,301 3,301 3,301 3,301 1,301 1,3 |
| in a second of the second of the second of t | Image: Control and the second state         Image: Control and the second state         Image: Co                                                                                                    |
| Rites 2.00 Annumeror                                                                                                    |                                                                                                    |
| THE OF THE OTHER OF THE OTHER OF THE OTHER OF THE OTHER OF THE OTHER OF THE OTHER OF THE OTHER OF THE OTHER OF THE OTHER OF THE OTHER OF THE OTHER OF THE OTHER OF THE OTHER OF THE OTHER OF THE OTHER OTHER OF THE OTHER OTHER OTH                                                                                                    | U PORALY P                                                                                                    |

# 1.5. Upgrade program

| Click to start the upgrade software, and the upgrade software box will pop up                                                                                                    | Select the corresponding serial port, the baud<br>rate is 19200, the stop bit is turned on, click to<br>browse and find the corresponding upgrade<br>program, and finally click to download; the LED<br>light is in the marquee state during the<br>upgrade process, and the BMS is turned off |
|----------------------------------------------------------------------------------------------------|----------------------------------------------------------------------------------------------------|
|                                                                                                    | after the program upgrade is OK, and it needs to be restarted                                                                                                    |
| AND AND VIANO<br>RECONCE VIANO<br>RECONCE<br>RECONCE<br>INCOME<br>INCOME | UpdateBMS V2.1<br>中口号: COM3 波特率: 19200<br>校验位: None 数据位: 8<br>停止位: One 关闭 逐。<br>选择程序文件:<br>选择文件: 48100_APP_V1.10a[20230329].ehex 浏览<br>程序下载 4 3                                                                                                    |

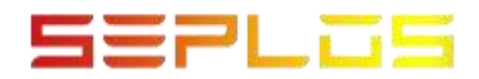

1.6, Switch between Chinese and English

| Prompt                                        | to re                                 | start tl                                                               | he ho                                                                                                    | ost                                  | со                      | mpι                                          | uter                                      | when             | Pron                                              | npt to                 | o rest                                                | tart tł                         | ne hos                                                                                                    | t co                                 | mpı                                            | uter             | when                  |
|-----------------------------------------------|---------------------------------------|------------------------------------------------------------------------|----------------------------------------------------------------------------------------------------|--------------------------------------|-------------------------|----------------------------------------------|-------------------------------------------|------------------|---------------------------------------------------|------------------------|-------------------------------------------------------|---------------------------------|----------------------------------------------------------------------------------------------------|--------------------------------------|------------------------------------------------|------------------|-----------------------|
| switchi                                       | ng Chi                                | nese, a                                                                | and it                                                                                                    | t w                                  | /ill                    | aut                                          | om                                        | atically         | swite                                             | ching                  | to Er                                                 | nglish,                         | and it                                                                                                    | will                                 | aut                                            | oma              | atically              |
| open af                                       | ter res                               | tarting                                                                | the ho                                                                                                    | ost                                  | cor                     | npu                                          | ter                                       |                  | oper                                              | n after                | <sup>-</sup> resta                                    | rting t                         | he hos                                                                                                    | t cor                                | npu                                            | ter              |                       |
| BMSSTUDIO V1.6.0<br>開日: COM3 - 章<br>井印用版 系统运行 | 10<br>25: 💆 Pack #01 🙆 -<br>学数管理 开关注制 | <ul> <li>第止</li> <li>10</li> <li>10</li> <li>10</li> <li>10</li> </ul> | ■#x<br>历史数据 4                                                                                                    | 回线开版                                 |                         |                                              |                                           | - 8 X            | Part: COMB +<br>Parallel View                     | System Monitor         | veck #01 v<br>r Parameter Mar                         | €Start 100<br>agement Switch C  | Message<br>ontrol Other Settings                                                                                     | Real-Time D                          | ita Histor                                     | y Data On        | - 0 X                 |
| 49.3<br>(M)<br>(#88)                          | 52.80<br>april 10.00                  | 元が印度<br>Ah 新会智慧49.30 Ah                                                | 基本信息<br>205<br>BMR28                                                                                                    | 取損<br>49.30                          | Ah *                    | 电芯电压<br>4/8<br>电201                          | 政道<br>3.299                               | Halfi<br>V       | $\mathbf{\bullet}$                                | =%<br>son-s            | TotalV<br>-V<br>TotalCap-Ah                           | TotalCur<br>-A<br>RemainCap- Ah | Basic Info<br>Name Va<br>Remaining capacity -                                                                        | lae<br>Ah <sup>a</sup>               | Cell Volta<br>Name<br>Cell01                   | ge Info<br>Value | balance<br>V          |
| *************************************         | 298v 3mV                              | 27.6°C                                                                 | <ul> <li>日初登</li> <li>たび市地量</li> <li>SOH</li> <li>銀石/2数</li> <li>平均和/23章</li> </ul>                                                                                                    | 0<br>100.0<br>0<br>26.6              | Ah<br>Ah<br>Si<br>times | 45202<br>45203<br>46204<br>46205<br>86205    | 1,299<br>1,300<br>3,300<br>3,300<br>1,298 | v<br>v<br>v<br>v | MarCallV<br>-V<br>Pos-                            | MinCellV<br>-V<br>Pos- | DiffCellV<br>−mV                                      | MaxCellT<br>−°C<br>Pos-         | Total capacity -<br>Total discharge capa<br>SOH -<br>Cycle -<br>Averag of cell tempe                                 | Ah<br>Ah<br>Simes                    | Cell02<br>Cell03<br>Cell04<br>Cell05<br>Cell05 |                  | v<br>v<br>v<br>v      |
| 开关状态信息                                        | REFERE<br>EN7 EEELDE                  | 10hHXH8                                                                | 単称地方品数<br>単位地方品数<br>単位地方出現<br>単位地方的単元<br>単位地方の単元                                                                                                    | 27.6<br>25.8<br>80<br>39             | 27<br>X<br>A<br>A       | 時2507<br>時2508<br>時2509<br>間2510             | 1.258<br>5.300<br>3.300<br>3.300          | v<br>v<br>v      | Switch statu<br>Discharge FET o<br>Equilibrium mo | is info<br>            | Current Fimiting FET on)<br>librium indicate) (Equali | Heating on                      | Max cell temperature -<br>Min cell temperature -<br>Max discharge current -<br>Max charge current -                  | 2<br>2<br>A<br>4                     | Call07<br>Call08<br>Cell09<br>Cell10           |                  | v<br>v<br>v           |
| 告警保护信息                                        |                                       |                                                                        | RUSSIER1<br>用2010年3<br>用2010年3<br>用2010年4<br>約1日日日<br>約2日日日<br>第3日日日<br>第3日日<br>第3日日日<br>第3日日日日<br>第3日日日日<br>第3日日日<br>第3日日日<br>第3日日 | 23.8<br>27.6<br>25.9<br>28.4<br>26.0 |                         | 地口17<br>地芯12<br>电芯13<br>电芯14<br>电芯15<br>地芯16 | 3.300<br>3.300<br>3.300<br>3.300<br>2.300 | v<br>v<br>v<br>v | Alarm Prote                                       | ect Info               |                                                       | •                               | Cell temperature 2 -<br>Cell temperature 3 -<br>Cell temperature 4 -<br>Ambient temperature -<br>Power temperature - | 2<br>2<br>2<br>2<br>2<br>2<br>2<br>2 | Cel12<br>Cel13<br>Cel14<br>Cel15<br>Cel15      |                  | v<br>v<br>v<br>v<br>v |

### 1.7, Parallel monitoring

Switch the parallel machine monitoring mode on the lower right foot. The single machine BMS sends commands to view data, and the parallel machine receives data sent by the BMS, so the mode must be switched. After the mode is switched to parallel mode, click Start to connect, and the interface has the data of each PACK

| 100010010101010 |                                                                                                    |                                                                                                    |                                                                                                    |                                     |       |                                                                    |                             | - n x            | BMS STUDIO V1.6.0.10                                     |                                                                                                    |                                                                                                    |                                            |
|-----------------|----------------------------------------------------------------------------------------------------|----------------------------------------------------------------------------------------------------|----------------------------------------------------------------------------------------------------|-------------------------------------|-------|--------------------------------------------------------------------|-----------------------------|------------------|----------------------------------------------------------|----------------------------------------------------------------------------------------------------|----------------------------------------------------------------------------------------------------|--------------------------------------------|
| com - 💠 💷 🖻     | Pack #01 👩 👻 🚺                                                                                                    | · 91년 - 1.00                                                                                                    | <b>■</b> #x                                                                                                    |                                     |       |                                                                    |                             |                  | 1812: COM2 - 🗱 🔳 1812                                    | <b>Q</b> #X                                                                                                    |                                                                                                    |                                            |
| の概念 系統協注 伊      | nter Axen                                                                                                    | 其他设置 实时数据                                                                                                    | 历史数据                                                                                                    | 主线升级                                |       |                                                                    |                             |                  | 并机模范 系统超拉 实时                                             | tight.                                                                                                    |                                                                                                    |                                            |
| 49 3%           | 思电压                                                                                                    | 充放电流                                                                                                    | 基本信息                                                                                                    |                                     |       | 电芯电压                                                               |                             |                  | Pack #01                                                 | Pack #02                                                                                                    | Pack #03                                                                                                    | Pack #04                                   |
| 49.3 101        | 52.80v                                                                                                    | 0.00A                                                                                                    | 4C/9                                                                                                    | の道                                  |       | 42.89                                                              | た直                          | 均衡               | 49.3%                                                    | 50.0%                                                                                                    | -%                                                                                                    | -%                                         |
| 健康度100.0 %      | 回容量100.00 Ah                                                                                                    | 動命容量49.30 Ah                                                                                                    | RICER.                                                                                                    | 49.30                               | Ah    | 电波01                                                               | 3.299                       | V C              | 453 6861                                                 | 2000 T                                                                                                    | •                                                                                                    |                                            |
| 825 M(2.8)7     | 自然年後                                                                                                    | 2225                                                                                                    | 20788                                                                                                    | 0                                   | Ab    | 10,000                                                             | 1.302                       | v.               | WERE COLON                                               | 1000 %                                                                                                    | HERE'N                                                                                                    | WRE-N                                      |
| 202. 2.200      | 2                                                                                                    | 27.6                                                                                                    | SOH                                                                                                    | 100.0                               |       | 16204                                                              | 3.300                       | v                | 世紀王 52.80 V 9년51426 0.00 A<br>世容量 100.00 Ah 副次容量 49.30 A | 世紀上 5281 V 光田和正 0.00 A<br>県容量 100.00 Ab 数余容量 50.00 Ab                                                                                                    | 10412 - 9224化・<br>20日日 - 約2日日 -                                                                                                    | 12412 ・ 死亡9424 ・<br>北容量 ・ 影応容量 ・           |
| 5020 5.295      | V SmV                                                                                                    | 27.0%                                                                                                    | 個环次数                                                                                                    | 0                                   | times | 4L205                                                              | 3.300                       | v                | #は細胞 3.301 mV 単体最佳 3.298 m                               | V 原体最短 3.303 mV 单体最低 3.299 mV                                                                                                    | 単体最低 ・ 単体最低 ・                                                                                                    | #ct是型 ·                                    |
| 12860           |                                                                                                    | 1283                                                                                                    | 平均电芯温度                                                                                                    | 25.6                                | ÷C    | 12/205                                                             | 3.299                       | v                | 温泉県町 27.5 ℃ 温泉県田 25.8 ℃                                  | 温度発泡 28.0 ℃ 温度発任 24.7 ℃                                                                                                    | lizez . lizez .                                                                                                    | 2244 · 22144 ·                             |
| 状态信息            |                                                                                                    |                                                                                                    | 最如吃芯盘度                                                                                                    | 27.6                                | 10    | 18/25/07                                                           | 1,290                       | V                | Duck sor                                                 | Publisher                                                                                                    | p. 1. 407                                                                                                    | D. 1. 500                                  |
| алхла жалхла    | RIGHHH S                                                                                                    | INTXER                                                                                                    | 1010年の正常<br>1010年1日日日日                                                                                                    | 23.8                                | -     | #5208<br>E-2009                                                    | 3.300                       | v                | Pack #UD                                                 | Fack #00                                                                                                    | FOLK TUT                                                                                                    | Fack #UD                                   |
| SEATS BONKER    | SERVICE                                                                                                    |                                                                                                    | 建议是大元和原語                                                                                                    | 80                                  | A     | QU210                                                              | 3.300                       | v                | -%                                                       | -%                                                                                                    | -%                                                                                                    | -%                                         |
|                 |                                                                                                    |                                                                                                    | 10/5四月1                                                                                                    | 27.2                                | 10    | 電器11                                                               | 2.301                       | v                | inny a                                                   |                                                                                                    | inter s                                                                                                    | inter a                                    |
| 保护信息            |                                                                                                    |                                                                                                    | 电话温度2                                                                                                    | 23.8                                | ÷     | 电芯12                                                               | 3.301                       | v                | Call . Ditter                                            | DEF . SUBM.                                                                                                    | 5409-5 S                                                                                                    | Carle . Example .                          |
|                 |                                                                                                    |                                                                                                    | 电(0.0.0.0.3)                                                                                                    | 27.6                                | ×C    | 用2013                                                              | 3.300                       | v                | CWE - 699WE -                                            | 0月堂 - 約日日堂 -                                                                                                    | 日本語 · 前米安置 ·                                                                                                    | GWE - MONE-                                |
|                 |                                                                                                    |                                                                                                    | Q25224                                                                                                    | 26.0                                | °C    | 电出14                                                               | 3.301                       | v                | 第四根稿 · 第四根版 ·                                            | 華信慶高 · 華信慶信 ·                                                                                                    | 単は慶高・ 単な慶后・                                                                                                    | 単位発展・ 単位現任・                                |
|                 |                                                                                                    |                                                                                                    | treesed<br>Desider                                                                                                    | 26.4                                | - C   | 10/010<br>#2010                                                    | 1.100                       | v                | TXAN . TKAZ .                                            | 1004 · 1205 ·                                                                                                    | axes - axes -                                                                                                    | TX66 - TK62 -                              |
|                 |                                                                                                    |                                                                                                    |                                                                                                    |                                     |       |                                                                    |                             | - 1 (A           | Pack #09                                                 | Pack #10                                                                                                    | Park #11                                                                                                    | Pack #12                                   |
|                 |                                                                                                    |                                                                                                    | 设备厂商信息                                                                                                    |                                     |       |                                                                    |                             |                  | Pack #09                                                 | Pack #10                                                                                                    | Pack #11                                                                                                    | Pack #12                                   |
|                 |                                                                                                    |                                                                                                    | 生产厂商: X2H-Eler                                                                                                    | Tech Co.Ltd                         |       |                                                                    | 记录名称: Z                     | XH165100A-TEST01 | -%                                                       | -%                                                                                                    | -%                                                                                                    | -%                                         |
|                 |                                                                                                    |                                                                                                    | BMS-SN: SP06823                                                                                                    | 04120154                            |       |                                                                    | Riter.                      |                  | 100 BRAN 15                                              | 488-S                                                                                                    | and s                                                                                                    | gar. s                                     |
|                 |                                                                                                    |                                                                                                    |                                                                                                    | _                                   | _     | _                                                                  | 578                         |                  |                                                          |                                                                                                    |                                                                                                    |                                            |
| おち み留吉          |                                                                                                    |                                                                                                    |                                                                                                    |                                     |       |                                                                    |                             | SARDEOP          | -195 488                                                 |                                                                                                    |                                                                                                    | III)                                       |
|                 |                                                                                                    |                                                                                                    |                                                                                                    |                                     |       |                                                                    |                             |                  |                                                          |                                                                                                    |                                                                                                    |                                            |
|                 |                                                                                                    |                                                                                                    |                                                                                                    |                                     |       |                                                                    |                             |                  |                                                          |                                                                                                    |                                                                                                    |                                            |
|                 |                                                                                                    |                                                                                                    |                                                                                                    |                                     |       |                                                                    |                             | <b>.</b> .       |                                                          |                                                                                                    |                                                                                                    |                                            |
| u can           | also v                                                                                                    | iew tł                                                                                                    | ne de                                                                                                    | tail                                | ed    | dat                                                                | a o                         | f each           | You can a                                                | also view th                                                                                                    | e real-tim                                                                                                    | e data of t                                |
| ou can          | also v                                                                                                    | iew tł                                                                                                    | ne de                                                                                                    | etail                               | ed    | dat                                                                | a o                         | f each           | You can a                                                | also view th                                                                                                    | ie real-tim                                                                                                    | e data of t                                |
| ou can          | also v                                                                                                    | iew tł                                                                                                    | ne de                                                                                                    | tail                                | ed    | dat                                                                | a o                         | f each           | You can a                                                | also view th                                                                                                    | e real-tim                                                                                                    | e data of t                                |
| ou can<br>ACK   | also v                                                                                                    | iew tł                                                                                                    | ne de                                                                                                    | tail                                | ed    | dat                                                                | a o                         | f each           | You can a<br>PACK sej                                    | also view th<br>parately wh                                                                                                    | ie real-tim<br>ien the i                                                                                                    | ie data of t<br>machine is                 |
| ou can<br>ACK   | also v                                                                                                    | iew tł                                                                                                    | ne de                                                                                                    | etail                               | ed    | dat                                                                | a o                         | f each           | You can a<br>PACK sej                                    | also view th<br>parately wh                                                                                                    | e real-tim                                                                                                    | ie data of t<br>machine is                 |
| ou can<br>ACK   | also v                                                                                                    | iew tł                                                                                                    | ne de                                                                                                    | tail                                | ed    | dat                                                                | a o                         | f each           | You can a<br>PACK sep                                    | also view th<br>parately wh                                                                                                    | e real-tim                                                                                                    | e data of t<br>machine is                  |
| ou can<br>ACK   | also v                                                                                                    | iew tł                                                                                                    | ne de                                                                                                    | etail                               | ed    | dat                                                                | a o                         | f each           | You can a<br>PACK sej<br>parallel                        | also view th<br>parately wh                                                                                                    | e real-tim                                                                                                    | e data of t<br>machine is                  |
| ou can<br>ACK   | also v                                                                                                    | iew tł                                                                                                    | ne de                                                                                                    | etail                               | ed    | dat                                                                | a o                         | f each           | You can a<br>PACK sep<br>parallel                        | also view th<br>parately wh                                                                                                    | e real-tim                                                                                                    | e data of t<br>machine is                  |
| ou can<br>ACK   | also v                                                                                                    | iew tł                                                                                                    | ne de                                                                                                    | etail                               | ed    | dat                                                                | a o                         | f each           | You can a<br>PACK sep<br>parallel                        | also view th<br>parately wh                                                                                                    | e real-tim                                                                                                    | e data of t<br>machine is                  |
| Du can<br>ACK   | also v                                                                                                    | iew tł                                                                                                    | ne de                                                                                                    | etail                               | ed    | dat                                                                | a o                         | f each           | You can a<br>PACK sep<br>parallel                        | also view th<br>parately wh                                                                                                    | e real-tim                                                                                                    | e data of t<br>machine is                  |
|                 | also v                                                                                                    | iew th                                                                                                    | ne de                                                                                                    | etail                               | ed    | dat                                                                | a o                         | f each           | You can a<br>PACK sep<br>parallel                        | also view th<br>parately wh                                                                                                    | e real-tim<br>ten the                                                                                                    | e data of t<br>machine is                  |
|                 |                                                                                                    | iew th                                                                                                    | ne de                                                                                                    | etail                               | ed    | dat                                                                | a o                         | f each           | You can a PACK sep parallel                              | also view th<br>parately wh                                                                                                    | e real-tim<br>then the                                                                                                    | e data of t<br>machine is                  |
|                 |                                                                                                    | iew th                                                                                                    | ne de                                                                                                    | etail                               | ed    | dat                                                                | a o                         | f each           | You can a<br>PACK sep<br>parallel                        | also view the<br>parately when                                                                                                    | e real-tim<br>ten the                                                                                                    | e data of t<br>machine is                  |
|                 |                                                                                                    | iew th                                                                                                    | ne de                                                                                                    | etail                               | ed    | dat                                                                | a o                         | f each           | You can a<br>PACK sep<br>parallel                        | also view th<br>parately wh                                                                                                    | e real-tim<br>then the                                                                                                    | e data of t<br>machine is                  |
|                 |                                                                                                    | iew th                                                                                                    | ne de                                                                                                    | etail                               | ed    | dat<br><sup>电芯电压</sup>                                             | a o                         | f each           | You can a<br>PACK sep<br>parallel                        | also view the<br>parately when                                                                                                    | e real-tim<br>ten the<br>≗nce ⊗ntce ⊛ne<br>toustantes                                                                                                    | Been Dissence                              |
|                 |                                                                                                    | iew th                                                                                                    | at de                                                                                                    | etail                               | ed    | dat<br>etter<br>etter                                              | .a o                        | f each           | You can a<br>PACK sep<br>parallel                        | also view the<br>parately when<br>when the second second se                                                                                                    | e real-tim<br>ten the<br>grace @azer @ar<br>executedates                                                                                                    | e data of t<br>machine is<br>exer preserve |
|                 | Pack 473 ()<br>Pack 473 ()<br>Pack 4 | iew th<br>بهت العديد<br>بهت العديد<br>بهت العديد<br>بهت العديد<br>بهت العديد<br>بهت العديد<br>بهت العديد<br>بهت العديد<br>بهت العديد<br>بهت العديد<br>به العديد<br>به المع الم<br>به المع المع المع المع المع المع المع المع                                                                                                    | at the second second se | etail                               | ed    | dat<br><sup>此志电压</sup><br><sup>成約</sup>                            | 8 O                         | f each           | You can a<br>PACK sep<br>parallel                        | also view th<br>parately wh                                                                                                    |                                                                                                    | Proh Drawnee                               |
|                 | Pack 451 © 11<br>Pack 452 © 11<br>Pack 452 © 11<br>Pack 455 © 11<br>Pack 455                                                                                                    |                                                                                                    | ne de                                                                                                    | etail                               | ed    | <b>dat</b><br>応用<br>電気<br>電気<br>の1<br>電気の1<br>電気の1                 | 8 O                         | f each           | You can a<br>PACK sep<br>parallel                        | also view the<br>parately when<br>the second second secon | وجهود         المحمول         المحمول <t< td=""><td>Bach Distance</td></t<> | Bach Distance                              |
|                 | Pack PET © The APPE<br>Pack PET © The APPE<br>Pack PET © The APPE<br>Pack PET © The APPE<br>Pack PET © The APPE                                                                                                    | Real Control of the second second sec | ne de<br>المحمد المحمد المحم<br>المحمد المحمد المحمد المحمد المحمد المحمد المحمد المحمد المحمد المحمد المحمد المحمد المحمد المحمد المحمد المحمد<br>المحمد المحمد المحمد المحمد المحمد المحمد المحمد المحمد المحمد المحمد المحمد المحمد المحمد المحمد المحمد المحمد                                                                                                     | etail<br>830<br>10200<br>9<br>10200 | ed    | 也达电压<br>1000<br>1000<br>1000<br>1000<br>1000<br>1000<br>1000<br>10 | RNE 3.300<br>1.300<br>1.300 | f each           | You can a PACK sep parallel                              | also view the<br>parately whe                                                                                                    | e         real-tim           hen         the                                                                                                    | Per DERENCE                                |

 No.
 No.
 No.
 No.
 No.
 No.
 No.
 No.
 No.
 No.
 No.
 No.
 No.
 No.
 No.
 No.
 No.
 No.
 No.
 No.
 No.
 No.
 No.
 No.
 No.
 No.
 No.
 No.
 No.
 No.
 No.
 No.
 No.
 No.
 No.
 No.
 No.
 No.
 No.
 No.
 No.
 No.
 No.
 No.
 No.
 No.
 No.
 No.
 No.
 No.
 No.
 No.
 No.
 No.
 No.
 No.
 No.
 No.
 No.
 No.
 No.
 No.
 No.
 No.
 No.
 No.
 No.
 No.
 No.
 No.
 No.
 No.
 No.
 No.
 No.
 No.
 No.
 No.
 No.
 No.
 No.
 No.
 No.
 No.
 No.
 No.
 No.
 No.
 No.
 No.
 No.
 No.
 No.
 No.
 No.
 No.
 No.
 No.
 No.
 No.
 No.
 No.
 No.
 No.
 No.
 No.
 No.
 No.
 No.
 No.
 No.
 No.
 No.
 No.
 No.
 No.
 No.
 No.
 No.
 No.</t